# Cetetherm

### Modbus Pioneer controller Pioneer, Mini Retro P, Micro Pd och Mini Pi

# Contents

| 1    | General                                 | 2 |
|------|-----------------------------------------|---|
| 1.1  | Information about the document          | 2 |
| 1.2  | Terminal block                          | 2 |
| 1.3  | Connecting the communication module CMO | 2 |
| 1.4  | Connecting Modbus                       | 3 |
| 1.5  | Mounting the CMO on wall                | 4 |
| 1.6  | Activate Modbus                         | 4 |
| 1.7  | Choose Wi-Fi and/or Modbus              | 4 |
| 1.8  | Modbus                                  | 4 |
| 1.9  | Connect a Modbus sensor                 | 4 |
| 1.10 | Anslut en Modbus givare                 | 4 |
| 2    | Parameter list                          | 5 |

This manual is published by Cetetherm.

Cetetherm can without further notice make changes and improvements to the content in this manual if it is necessary due to printing

mistakes, incorrect information or changes in the hardware or software.

All these types of changes will be included in future release of the manual.

# 1 General

HIU with Pioneer controller can be connected to Wi-Fi and/or Modbus RTU. This requires communication module CMO40.

### 1.1 Information about the document

All pictures in this document are general images.

The room thermostat, RMU S40C is called RMU in this document. The communication module, CMO40, is called CMO in this document.

### 1.2 Terminal block

| B   | T1  | BT   | 50  | A | JX  | A | JX  | D           | HW          | IC  |     | C        | 10       |     |     | RM       | <b>N</b> |     | 23 | 0 0 | Dut | AU     | XC | Duft | 23     | 80 J | IN |
|-----|-----|------|-----|---|-----|---|-----|-------------|-------------|-----|-----|----------|----------|-----|-----|----------|----------|-----|----|-----|-----|--------|----|------|--------|------|----|
| BT1 | GND | BT50 | gnd | 1 | GND | 2 | gnd | GP11<br>12V | GP11<br>LIN | GND | 12V | COM<br>A | COM<br>B | GND | 12V | HMI<br>A | HMI<br>B | GND | PE | N   | L   | P<br>E | N  | L    | P<br>E | N    | L  |
| 1   | 2   | 3    | 4   | 5 | 6   | 7 | 8   | 9           | 10          | 11  | 12  | 13       | 14       | 15  | 16  | 17       | 18       | 19  |    | 1   |     |        |    |      |        |      |    |

- BT1 (1–2) outdoor sensor, with a conductor area of 0.5 mm2, the maximum cable length is 50 meters, maximum 5  $\Omega$ /conductor.
- BT50 (3–4) extra room sensor.
- AUX 1 (5–6) to connect e.g., Pre-Payment or other potential free options.
- AUX 2 (7–8) to connect e.g., Pre-Payment or other potential free options.
- DHWC (9–11) LIN DHWC pump.
- CMO (12–15) Communication module, connect with LiYY, EKKX or similar, with a conductor area of 0.5 mm<sup>2</sup>, the maximum cable length is 50 meters.
- RMU (16–19) Room thermostat with built in temperature sensor. connect with LiYY, EKKX or similar, with a conductor area of 0.5 mm<sup>2</sup>, the maximum cable length is 50 meters.
- 230 Out 0-230 VAC, 3A, e.g., energy meter.
- AUX Out 0-230 VAC, 3A, to read alarms and home/away settings.
- 230 IN Power feed to the HIU.

### 1.3 Connecting the communication module CMO

CMO40 is a gateway that is used to connect the substation to the cloud for monitoring and control, using the app myUplink. It must be placed with access to Wi-Fi.

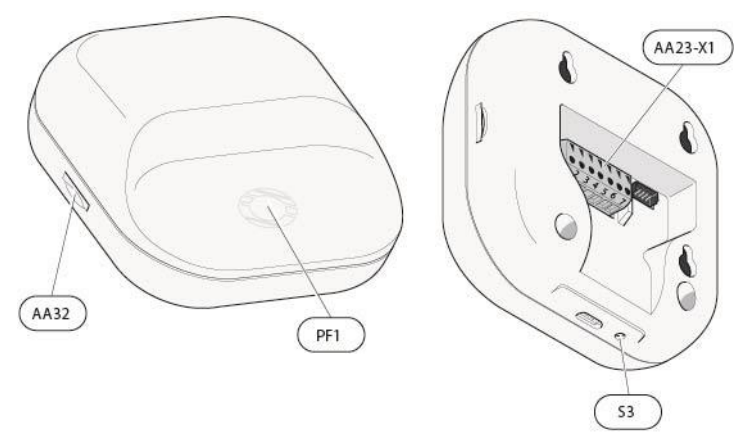

| AA32    | Space for memory card<br>(Micro-SD) |  |  |  |  |  |
|---------|-------------------------------------|--|--|--|--|--|
| PF1     | LED Ring (status Indication)        |  |  |  |  |  |
| S3      | Reset button                        |  |  |  |  |  |
| AA23-X1 | Terminal block, power               |  |  |  |  |  |
|         | supply                              |  |  |  |  |  |

Pull in the CMO cable through one of the three cable glands located at the lower edge of the substation, use straps to hold the cable.

Connect the CMO to terminal block AA102-X1, marked CMO (12-15).

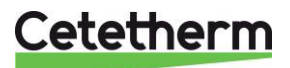

The minimum area of communication cables must be 0.5 mm<sup>2</sup> up to 50 m, for example EKKX, LiYY or equivalent.

The AA23-X1 connector in CMO, can be removed for easier wire installation, remember to mount it back before turning on the power.

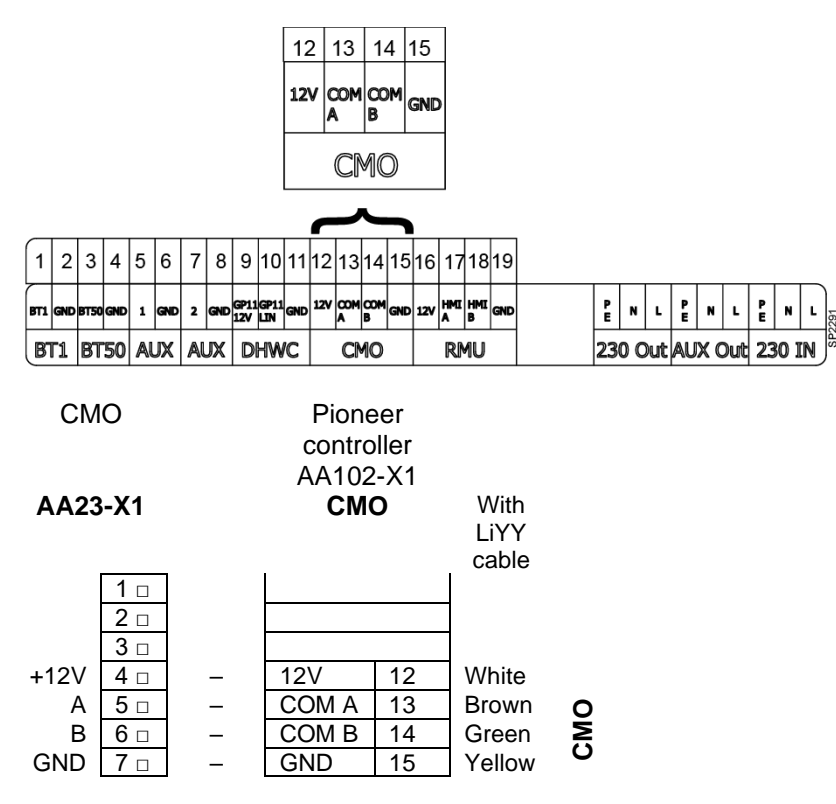

#### 1.4 Connecting Modbus

Connect the Modbus cable to terminal block AA23X1, marked 1 and 2.

The minimum area of communication cables must be 0.5 mm<sup>2</sup> up to 50m, for example EKKX, LiYY or equivalent.

The AA23-X1 connector in CMO, can be removed for easier wire installation, remember to mount it back before turning on the power.

| СМО |
|-----|
|-----|

| AA23-X   | 1   |
|----------|-----|
| Modbus A | 1 🗆 |
| Modbus B | 2 🗆 |
|          | 3 🗆 |
| +12V     | 4 🗆 |
| A        | 5 🗆 |
| В        | 6 🗆 |
| GND      | 7 🗆 |

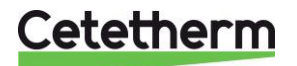

Modbus Pioneer controller

#### 1.5 Mounting the CMO on wall

Use all mounting points and mount the CMO upright, flat against the wall, screw size M2.5 with a maximum head diameter of 5.5mm. Leave at least 100 mm of free space around the module to allow access and make cable routing easier during installation and servicing.

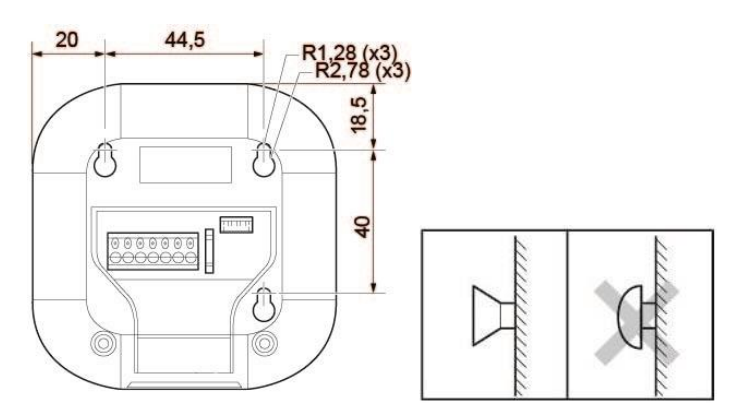

#### 1.6 Activate Modbus

To use Modbus the following settings must be done in the room thermostat RMU.

• In menu 4.1 – Operating mode

Choose Outdoor control with room sensor – requires a connected outdoor- and room sensor, can be via Modbus.

Works as outdoor control with addition that set desired temperature, menu 1.1.1. Heating is used to calculate offset on supply temperature.

#### 1.7 Choose Wi-Fi and/or Modbus

In menu 7.2.16 – SMO40, choose if Modbus or both Modbus and Wi-Fi shall be activated.

Fail safe mode **On**: Wi-Fi and Modbus Fail safe mode **Off**: Only Modbus

#### 1.8 Modbus

Connection to Modbus uses address 247 as default. This address can be changed in menu 5.8 – TPP Configurate. Writable value between 1-245 and 247. Address 246 is occupied.

| BaudRate: | 57600 |
|-----------|-------|
| DataBits: | x8    |
| StopBits: | One   |
| Parity:   | Even  |

#### 1.9 Connect a Modbus sensor

If connecting a Modbus sensor, it must be activated in menu 1.3 – Room sens. Setting, activate Room temp.Modbus.

Skrivbart värde mellan 1-245 och 247.Adress 246 är upptagen.

| Baud Rate: | 57600 |
|------------|-------|
| Data Bits: | x8    |
| Stop Bits: | One   |
| Parity:    | Even  |

#### 1.10 Anslut en Modbus givare

Om en Modbus givare ansluts måste den aktiveras i meny 1.3 – Rumsgivarinställn, aktivera Room temp.Modbus.

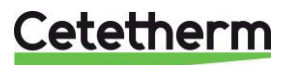

## 2 Parameter list

| id    | disText                                                            | TPP Holding | TPP Input |
|-------|--------------------------------------------------------------------|-------------|-----------|
|       |                                                                    | Reg         | Reg       |
| 3663  |                                                                    | -           | -         |
| 60371 | BI50 Modbus sensor                                                 | 0           | -         |
| 60373 | Modbus desired temperature                                         | 1           | -         |
| 60375 | Modbus heating curve                                               | 2           | -         |
| 60376 | Modbus heating min supply                                          | 3           | -         |
| 60377 | Modbus heating max supply                                          | 4           | -         |
| 60378 | Limit max. power                                                   | 5           | -         |
| 60379 | Max power                                                          | 6           | -         |
| 4     | Current outd temp (BT1)                                            | -           | 101       |
| 54    | Average temperature (BT1)                                          | -           | 102       |
| 60139 | Hot water out (BT38)                                               |             | 103       |
| 60140 | Cold water (BT4)                                                   | -           | 104       |
| 60137 | Primary return heating (BT69.1)                                    | -           | 105       |
| 60142 | Primary in (BT68)                                                  | -           | 106       |
| 60138 | Primary out hot water (BT69.2)                                     | -           | 107       |
| 60130 | Supply heating (BT2)                                               | -           | 108       |
| 60131 | Return heating (BT3)                                               | -           | 109       |
| 60238 | Controlling room sensor                                            | -           | 110       |
| 60303 | Indoor temperature, external                                       | -           | 111       |
| 60304 | Indoor temperature                                                 | -           | 112       |
| 60433 | Relative humidity                                                  | -           | 113       |
| 781   | Degree minutes                                                     | -           | 115       |
| 60157 | Status (GP1)                                                       |             | 118       |
| 60159 | Pump speed (GP1)                                                   | -           | 119       |
| 60106 | GP1 Flow                                                           | -           | 120       |
| 60105 | GP1 Head                                                           | -           | 121       |
| 60156 | Flow, hot water (BF4)                                              | -           | 126       |
| 60149 | Pressure, prim. in (BP17)                                          | -           | 127       |
| 60150 | Pressure, prim. out (BP18)                                         | -           | 128       |
| 60152 | Primary diff pressure (BP17-BP18)                                  | -           | 129       |
| 60151 | Pressure, heating (BP19)                                           | -           | 130       |
| 60144 | Operating pressure                                                 | -           | 131       |
|       | Desired room temperature (no room sensor) climate system 1,        |             |           |
| 3665  | heating                                                            | -           | 132       |
| 3945  | Set point value room temp system 1                                 | -           | 134       |
| 60330 | Position, valve (QN11.2)                                           | -           | 136       |
| 60329 | Position, valve (QN11.1)                                           | -           | 137       |
| 60200 | HW, set value                                                      | -           | 138       |
| 60205 | Priority hot water                                                 | -           | 139       |
| 3375  | Alarm number                                                       | -           | 140       |
| 60493 | Energy consumption hot water [most recent 24-hour period per hour] | _           | 141       |
| 60494 | Energy consumption heating [most recent 24-hour period per hour]   | -           | 143       |
| 60496 | Energy consumption hot water [previous day]                        | -           | 145       |
| 60497 | Energy consumption heating [previous dav]                          | -           | 147       |
| 60498 | Energy consumption [previous day]                                  | -           | 149       |
| 60499 | Ratio heating [previous day]                                       | -           | 151       |

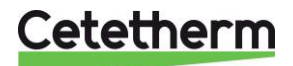

Cetetherm AB Logistikvägen 9 372 38 Ronneby – Sweden www.cetetherm.com

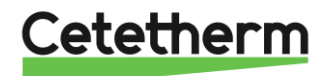